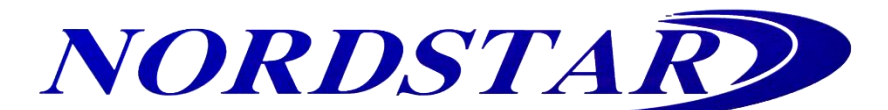

## Οδηγίες σύνδεσης και ενεργοποίησης WIFI Module κλιματιστικών NORDSTAR TN

Απενεργοποιούμε το κλιματιστικό κλείνοντας τη παροχής ρεύματος ή βγάζοντας το από την πρίζα.

Εγκαθιστούμε την πλακέτα Module Wi-Fi στη θύρα Wi-Fi της κύριας πλακέτας στην εσωτερική μονάδα του κλιματιστικού όπως φαίνεται στις παρακάτω εικόνες.

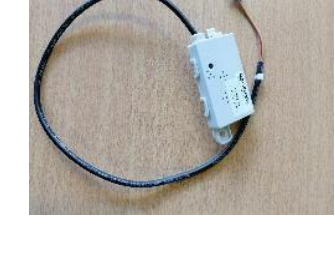

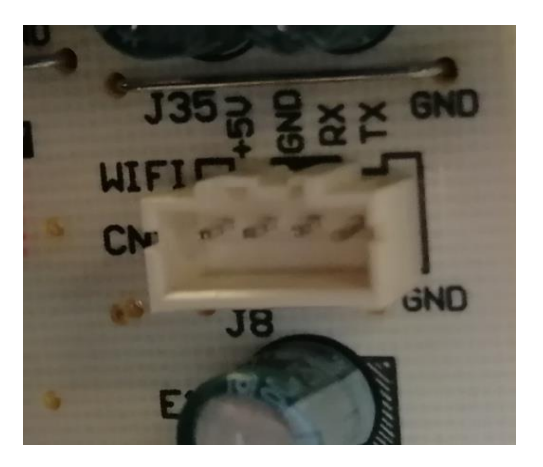

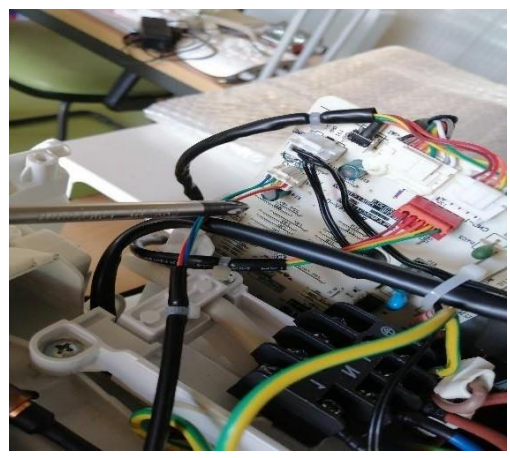

Επανασυνδέουμε το κλιματιστικό στη παροχή ρεύματος.

Κατεβάζουμε την εφαρμογή (Εικ.1) και αφότου ολοκληρωθεί η εγκατάσταση δημιουργούμε καινούριο λογαριασμό χρήστη (σε περίπτωση που δεν έχουμε).

Κατά τη διαδικασία της εγγραφής θα μας ζητηθεί να σκανάρουμε τον παρακάτω κωδικό QR (Εικ.2) :

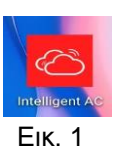

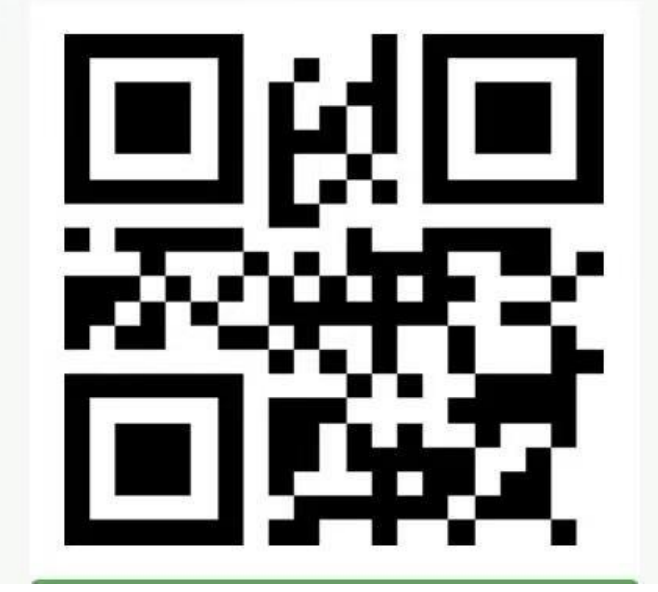

Еік. 2

Έπειτα από τη δημιουργία του λογαριασμού πρέπει να προσθέσουμε τη συσκευή την οποία θέλουμε να χειριζόμαστε απομακρυσμένα.

Πατώντας το κουμπί + πάνω δεξιά επιλέγουμε add device. (Εικ. 3)

Σε αυτό το σημείο πατάμε next για να πάμε στο επόμενο βήμα όπου εδώ θα καταχωρήσουμε το δίκτυο στο οποίο θέλουμε να συνδέσουμε τη συσκευή μας. (Εικ. 4, 5)

\* Προσοχή ! Το Router/modem θα πρέπει να εκπέμπει συχνότητα 2,4GHz και όχι 5,0GHz.

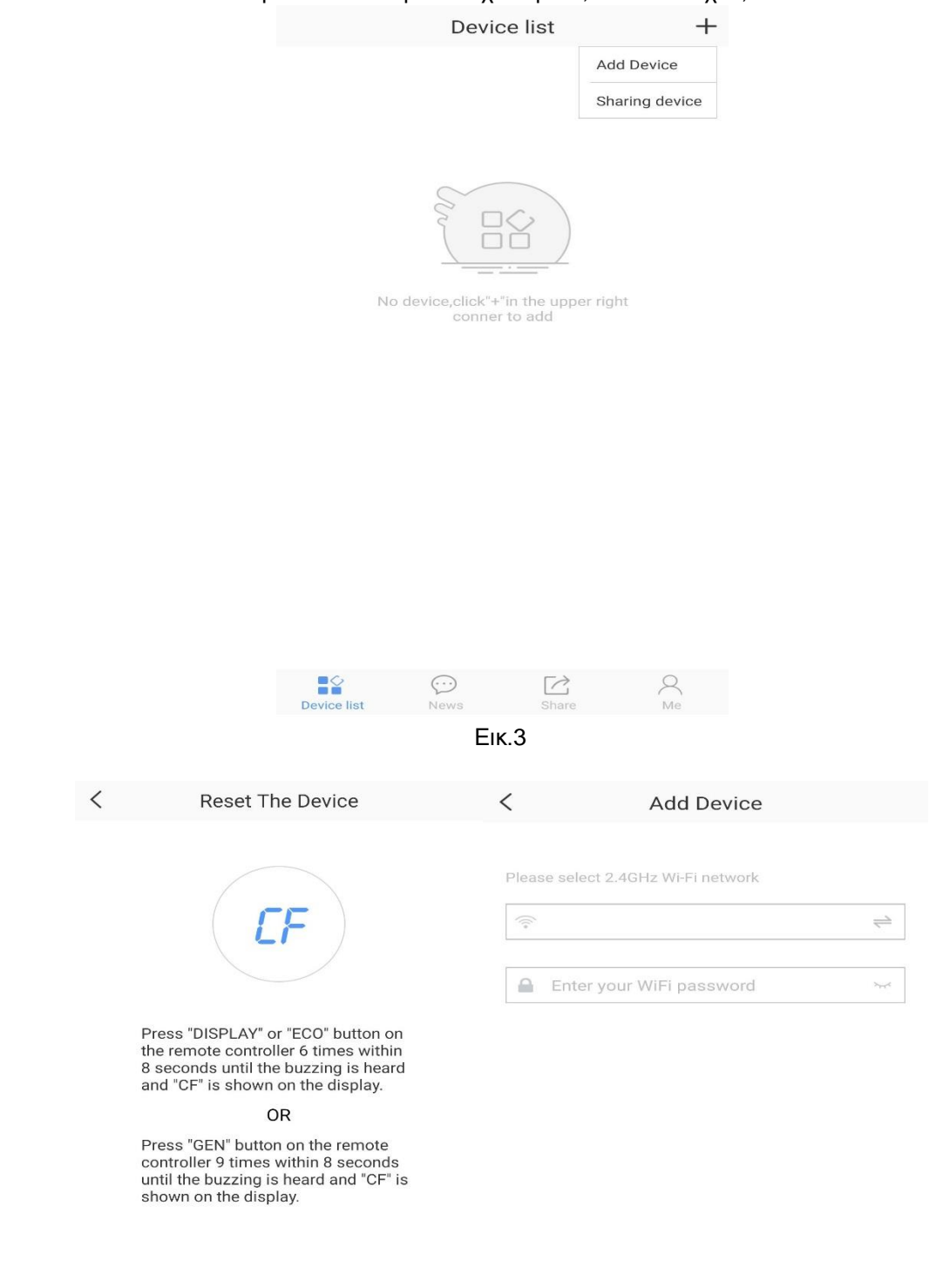

| Next | Connect |
|------|---------|
| Ек.4 | Ек.5    |

Αφού επιλέξουμε και καταχωρήσουμε το δίκτυο όπου θα συνδεθεί η συσκευή, πατάμε το κουμπί Connect και ταυτόχρονα πατάμε και κρατάμε για λίγο το Button το οποίο βρίσκεται επάνω στη πλακέτα Module WIFI (Εικ.6). Με αυτόν τον τρόπο το Module WIFI κάνει Reset. Θα αναπαράγει κάποιες ηχητικές προειδοποιήσεις και έπειτα θα εμφανιστούν μερικοί 'κωδικοί' στην οθόνη του κλιματιστικού.

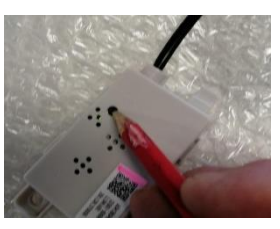

Еικ.6

Ένας άλλος τρόπος για να γίνει 'Reset' το Module WIFI ώστε να εμφανιστεί στην αναζήτηση για την καταχώρηση της συσκευής, είναι να πατήσουμε 6 συνεχόμενες φορές του κουμπί ECO του χειριστηρίου με ενεργοποιημένο το κλιματιστικό.

Τέλος η εφαρμογή αφού εντοπίσει το κλιματιστικό συγχρονίζονται και πλέον υπάρχει η δυνατότητα απομακρυσμένου ελέγχου από οποιοδήποτε σημείο.